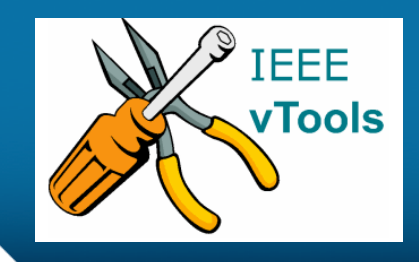

### PRESENTS

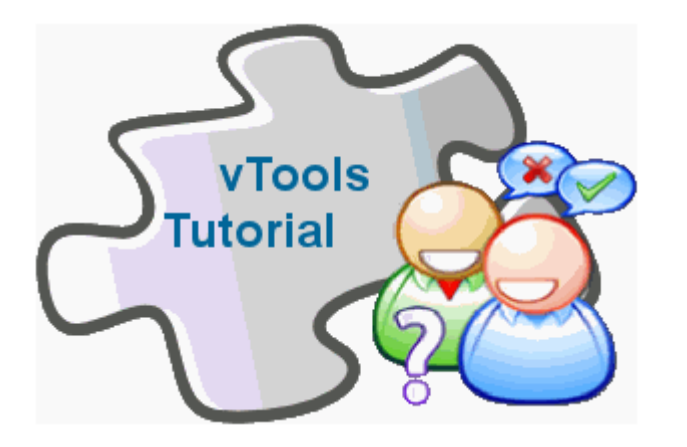

### **Getting Started with vTools**

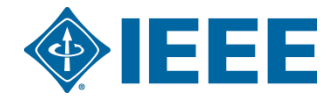

# **Table of Contents**

- Overview of vTools Homepage
- <u>vTools</u> Tools
- Signing in to vTools

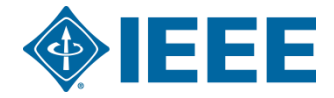

## **Getting started with vTools**

### Navigate to <a href="http://sites.ieee.org/vtools/">http://sites.ieee.org/vtools/</a>

57

HOME TOLS TUTORIALS FAQ BLOG FEEDBACK CONTACT

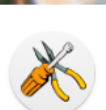

"Providing tools to the volunteers and staff who support our members."

Q

Type Here to Search

**IEEE vTools** 

### Quick Links

- «« IEEE Section Vitality Dashboard
- «« vTools eNotice
- «« vTools Events (Meetings)
- «« vTools Meetings Reporting (L31)
- «« vTools Officer Reporting

«« vTools Surveys

- «« vTools Voting
- » Doodle
- » Google for OUs (G4Os)
- » IEEE Collabratec
- » IEEE Web Hosting
- » Listserv

» Remote Conferencing and Screencasting

3

This IEEE volunteer tools (vtools) site provides information on a wide range of tools developed by volunteers for IEEE members and IEEE volunteers. Most of these tools have been developed by IEEE volunteers. The toolbox simplifies organizational efforts and administration by offering web-based

volunteers. The toolbox simplifies organizational efforts and administration by offering web-based software in order to reduce time spent on managing activities and to assist in member development. The tools are sponsored by IEEE Membership and Geographic Activities (MGA), which serves the needs of IEEE members by supporting IEEE Sections, Chapters, and Branches and is responsible for IEEE membership, and member development.

The vTools toolkit contains tools in various phases of development, from production, to pilots, to active development. Select the <u>TOOLS</u> tab in the navigation bar for up-to-date information on available tools.

### About vTools

Overview

Many vTools tool-boxes have been developed by IEEE volunteers and are being maintained and enhanced by IEEE staff. The tools and tool-boxes aim to simplify the administration of sections and chapters by offering web-based software. Various vTools were sponsored by IEEE Membership and Geographic Activities (MGA). This vTools site is intended to address the current status of the array of tools specifically designed to aid IEEE volunteers with their various jobs. vTools continues to be a "work in progress" and there are many issues that are currently in-work. You can see many of the current items by clicking on the News (<u>BLOG</u>) which allows you to sign up for an RSS feed to keep abreast of all the changes that are occurring.

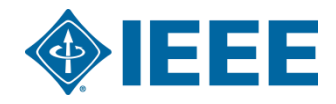

**IEEE vTools** TOOLS ITORIALS FAQ BLOG FEEDBACK CONTACT HO

vTools Events (formerly known as vTools Meetings)

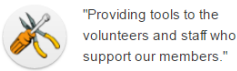

Tools

Q

Type Here to Search

«« vTools Events (Meetings)

«« vTools Officer Reporting

» Google for OUs (G4Os)

» Remote Conferencing and

» WebEx Request Form

«« vTools Meetings Reporting (L31)

### Quick Links

«« vTools eNotice

«« vTools Surveys

» IEEE Collabrated

» IEEE Web Hosting

«« vTools Voting

» Doodle

» Listserv

Screencasting

» SAMIEEE

- create meeting announcements by entering all relevant meeting information in the central IEEE database. Each created event is accessible at the vTools website and the events are automatically exported to various sites, including IEEE websites and Collabratec. Event registration, with or without credit card payment, is available. For more information on accepting credit card payments. «« IEEE Section Vitality Dashboard
  - visit http://sites.ieee.org/vtools/accepting-credit-card-payments/ The meeting organizers can obtain instantaneous detailed registration information.

### v Tools Officer Reporting

Officer Reporting is an online officer reporting tool that enables authorized volunteers to make modifications to the officer roster for a given region, council, section or chapter. The tool provides automatic validation and updates the central IEEE database.

The vTools Events tool is used for creating and managing section and chapter meetings. Officers can

### v Tools Student Branch Reporting

Student branches can submit annual plan and report of activities.

### v Tools Voting

Voting enables online officer elections for sections/chapters/affinity groups. Please note that this is different from the general IEEE elections.

### v Tools WebInABox

WebInABox uses a wizard to generate simple section/chapter/affinity group websites that are automatically updated.

#### v Tools eNotice

IEEE eNotice is an electronic newsletter subscription service that has been developed for IEEE organizational units to facilitate email distribution of newsletters, meeting notices, social events and IEEE conference materials

#### FluidSurveys

MGA sponsors this survey tool for regions/sections/chapters/affinity groups. The tool can be used to quickly create online surveys using intuitive interface and distribute them via e-mail, web link, etc.

#### ReviewRoom

ReviewRoom is a tool used to collect, organize and evaluate online applications and submissions quickly and efficiently. Use for Awards & Nominations, Competitions, Scholarships & Grants applications. Contact us to learn more and get access.

### SAMIEEE

Web-based ad hoc query tool that provides volunteers access to member data. It allows ad hoc querying, reporting, and downloading of IEEE's membership data to authorized or designated IEEE volunteers.

### Remote Conferencing and Screencasting

List of IEEE-recommended tools for conducting and recording remote or offline meetings and making them available for searching and viewing after the meeting. Includes information on accessing the tools, tutorials, and best practices.

#### Section Vitality Dashboard

The Section Vitality Dashboard provides a monitoring tool for use by section leaders that provides

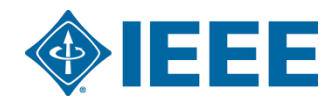

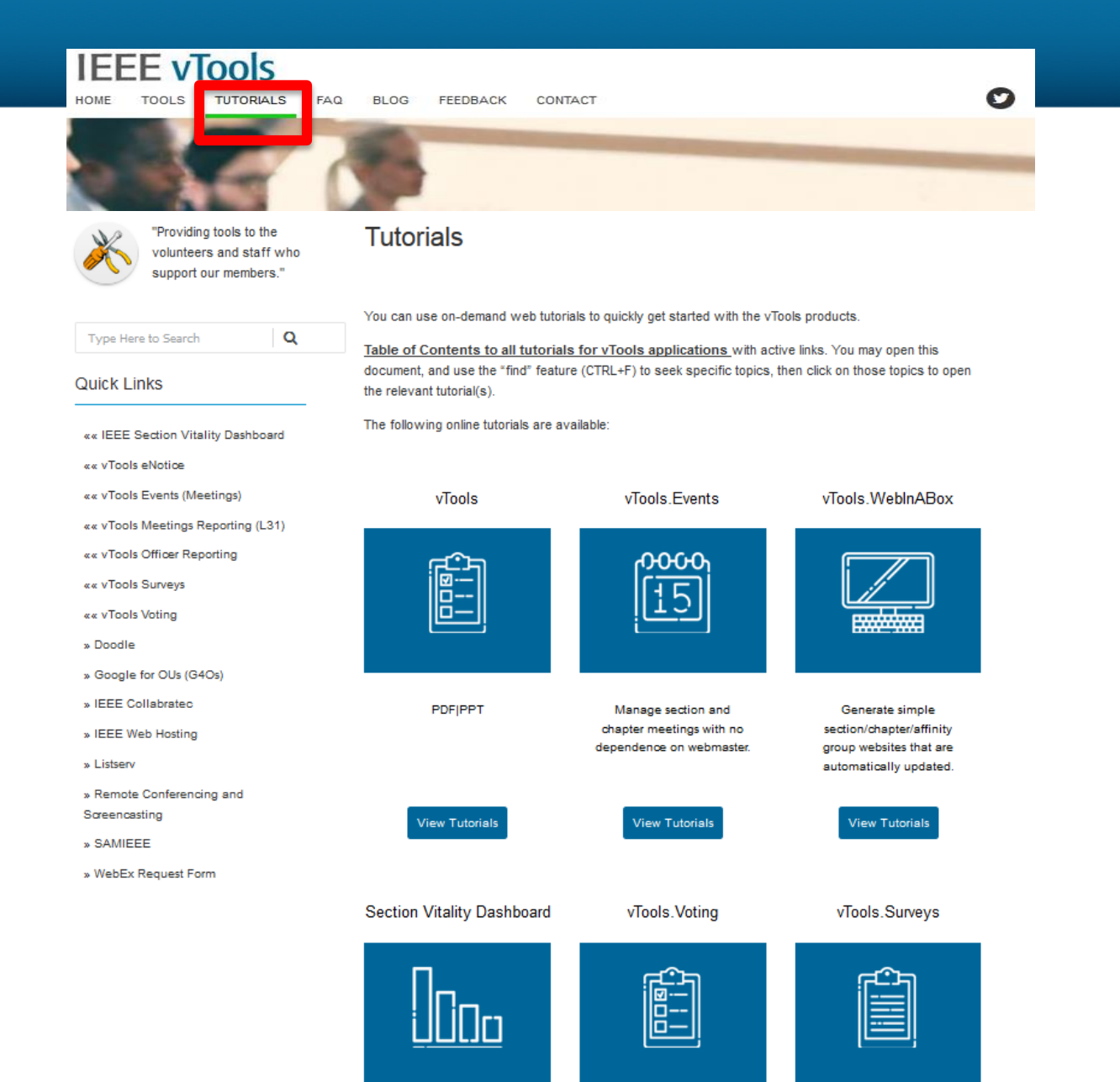

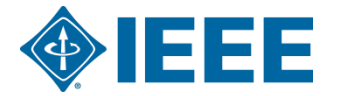

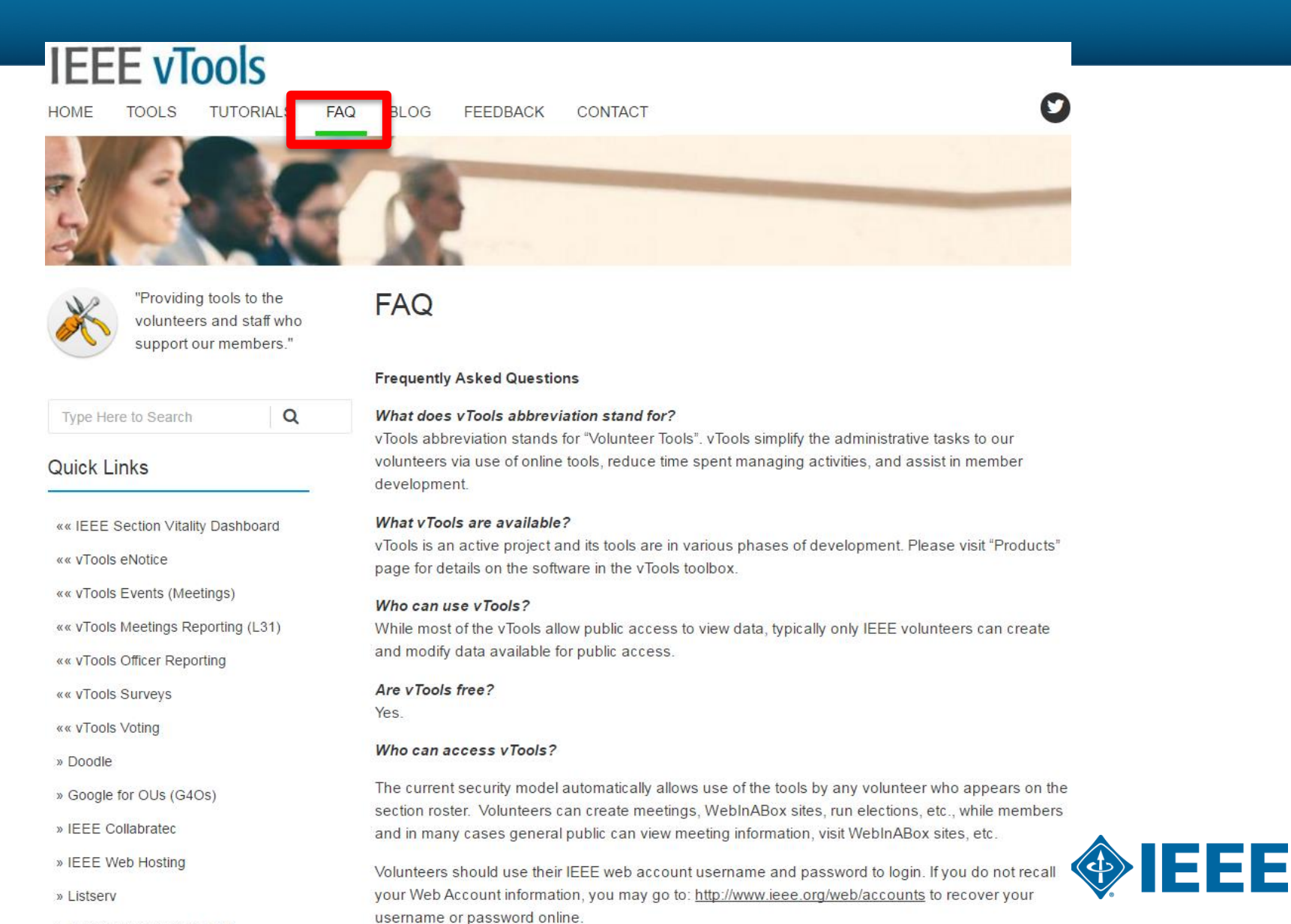

» Remote Conferencing and

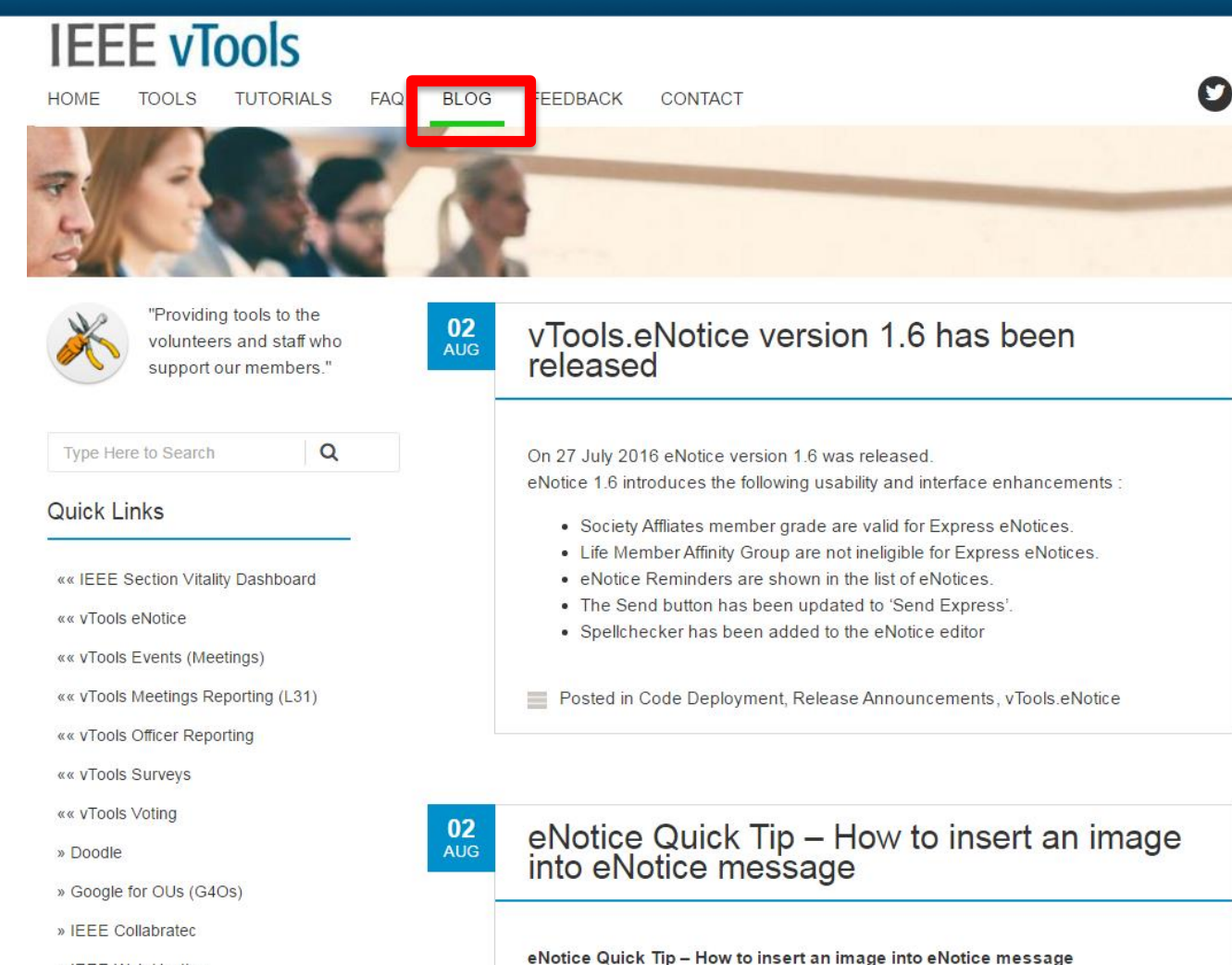

- enotice qu
  - You can insert an image into your eNotice message using the insert image option on the toolbar. Your image must be available on a website (not saved locally).

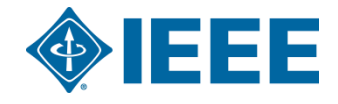

Uploading an image from a device would require an upload to a website and then a

» IEEE Web Hosting

» Remote Conferencing and

» Listserv

Screencasting

| IEEE vTools                                                                  |                                                                                                    |
|------------------------------------------------------------------------------|----------------------------------------------------------------------------------------------------|
| HOME TOOLS TUTORIALS                                                         | FAQ BLC FEEDBACK ONTACT                                                                                                    |
|                                                                              |                                                                                                    |
| "Providing tools to the<br>volunteers and staff who<br>support our members." | Feature requests & bug reports                                                                                                    |
| Type Here to Search Q                                                        | Please fill out the form below to report a problem or request an enhancement. Please remember to<br>select an appropriate tool in the drop down. Please use "Subject" box to briefly describe the problem<br>you encountered or feature you are requesting and "Message" box to provide detailed description. |
| Quick Links                                                                  | Your Name (required)                                                                                                    |
| «« IEEE Section Vitality Dashboard                                           | Your Email (required)                                                                                                    |
| «« viools eNotice<br>«« vTools Events (Meetings)                             | Tool (required)                                                                                                    |
| «« vTools Meetings Reporting (L31)<br>«« vTools Officer Reporting            | Subject (required)                                                                                                    |
| «« vTools Surveys<br>«« vTools Voting                                        | Your Message (required)                                                                                                    |
| » Doodle                                                                     |                                                                                                    |
| » Google for OUs (G4Os)                                                      |                                                                                                    |
| » IEEE Collabratec                                                           |                                                                                                    |
| » IEEE Web Hosting                                                           |                                                                                                    |
| » Listserv                                                                   |                                                                                                    |
| » Remote Conferencing and<br>Screencasting                                   |                                                                                                    |
| » SAMIEEE                                                                    | You can attach a screen shot or other supporting document (optional)                                                                                                    |
| » WebEx Request Form                                                         | To prevent SPAM please type in the following characters in the box below:                                                                                                    |

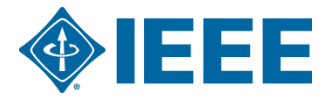

BSAG

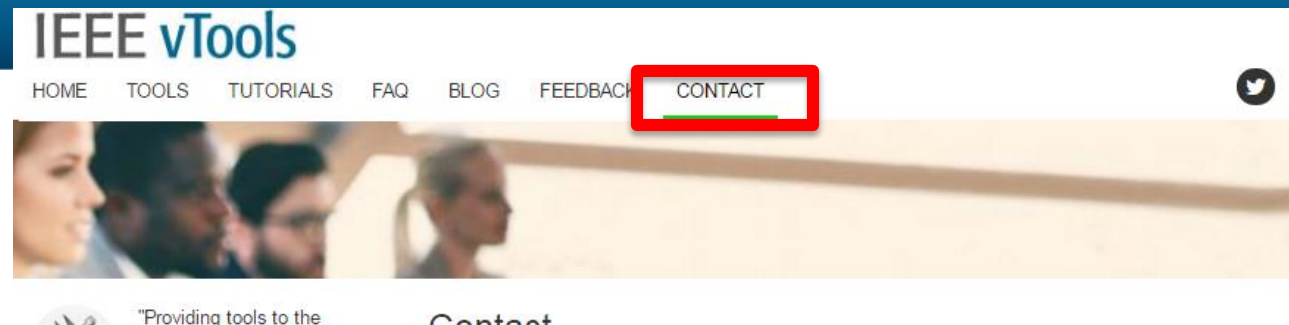

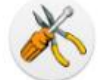

"Providing tools to the volunteers and staff who support our members."

Q

| ype Here to Search |
|--------------------|
|--------------------|

### Quick Links

«« IEEE Section Vitality Dashboard

«« vTools eNotice

«« vTools Events (Meetings)

«« vTools Meetings Reporting (L31)

«« vTools Officer Reporting

«« vTools Surveys

«« vTools Voting

» Doodle

» Google for OUs (G4Os)

» IEEE Collabratec

» IEEE Web Hosting

» Listserv

» Remote Conferencing and Screencasting

» SAMIEEE

» WebEx Request Form

### Contact

You can contact us by filling out the form below. Please use "Subject" box to briefly describe the inquiry and "Message" box to provide detailed description. If you do not receive a response from us within 5 business days for regular inquiries, please contact mga-im@ieee.org. For urgent matters, please contact mga-im@ieee.org and use [URGENT] in the Subject header.

Your Name (required)

Your Email (required)

Subject (required)

Your Message (required)

To prevent SPAM please type in the following characters in the box below:

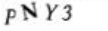

### 

### **vTools Tools**

Click on the Tools tab

### IEEE vTools

Navigate to <a href="http://vtools.ieee.org/">http://vtools.ieee.org/</a>

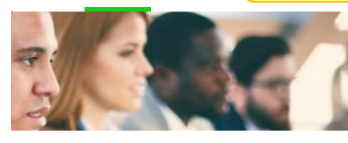

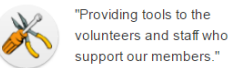

Tools

Q

### Type Here to Search

Quick Links

| « « | IEEE | Section | Vitality | Dashboard |
|-----|------|---------|----------|-----------|
|-----|------|---------|----------|-----------|

«« vTools eNotice

«« vTools Events (Meetings)

«« vTools Meetings Reporting (L31)

- «« vTools Officer Reporting
- «« vTools Surveys

«« vTools Voting

» Doodle

» Google for OUs (G4Os)

```
» IEEE Collabratec
```

» IEEE Web Hosting

```
» Listserv
```

» Remote Conferencing and

Screencasting

» SAMIEEE

» WebEx Request Form

### Then click on the <u>vTools.Events</u> from the Quick Links menu

create meeting announcements by entering all relevant performance and the events are automatically database. Each created event is accessible at the overlaw and the events are automatically exported to various sites, including LPC was and Collabratec. Event registration, with or without credit card payment, is a sufficient or more information on accepting credit card payments, with <u>http://siteet\_comptools/accepting-credit-card-payments/</u> The meeting organizers can obtain instrumeous detailed registration information.

### v Tools Officer Reporting

Officer Reporting is an online officer reporting tool that enables authorized volunteers to make modifications to the officer roster for a given region, council, section or chapter. The tool provides automatic validation and updates the central IEEE database.

### v Tools Student Branch Reporting

Student branches can submit annual plan and report of activities.

v Tools Events (formerly known as v Tools Meetings)

The vTools Events tool is used for creating and managing section and

### v Tools Voting

Voting enables online officer elections for sections/chapters/affinity groups. Please note that this is different from the general IEEE elections.

#### v Tools WebInABox

WebInABox uses a wizard to generate simple section/chapter/affinity group websites that are automatically updated.

#### v Tools eNotice

IEEE eNotice is an electronic newsletter subscription service that has been developed for IEEE organizational units to facilitate email distribution of newsletters, meeting notices, social events and IEEE conference materials.

#### FluidSurveys

MGA sponsors this survey tool for regions/sections/chapters/affinity groups. The tool can be used to quickly create online surveys using intuitive interface and distribute them via e-mail, web link, etc. ReviewRoom

#### ReviewRoo

ReviewRoom is a tool used to collect, organize and evaluate online applications and submissions quickly and efficiently. Use for Awards & Nominations, Competitions, Scholarships & Grants applications. <u>Contact us</u> to learn more and get access.

### SAMIEEE

Web-based ad hoc query tool that provides volunteers access to member data. It allows ad hoc querying, reporting, and downloading of IEEE's membership data to <u>authorized or designated IEEE</u> volunteers.

#### Remote Conferencing and Screencasting

List of IEEE-recommended tools for conducting and recording remote or offline meetings and making them available for searching and viewing after the meeting. Includes information on accessing the tools, tutorials, and best practices.

#### Section Vitality Dashboard

The Section Vitality Dashboard provides a monitoring tool for use by section leaders that provides

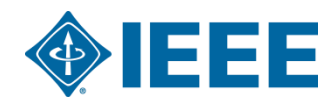

# Signing in to vTools

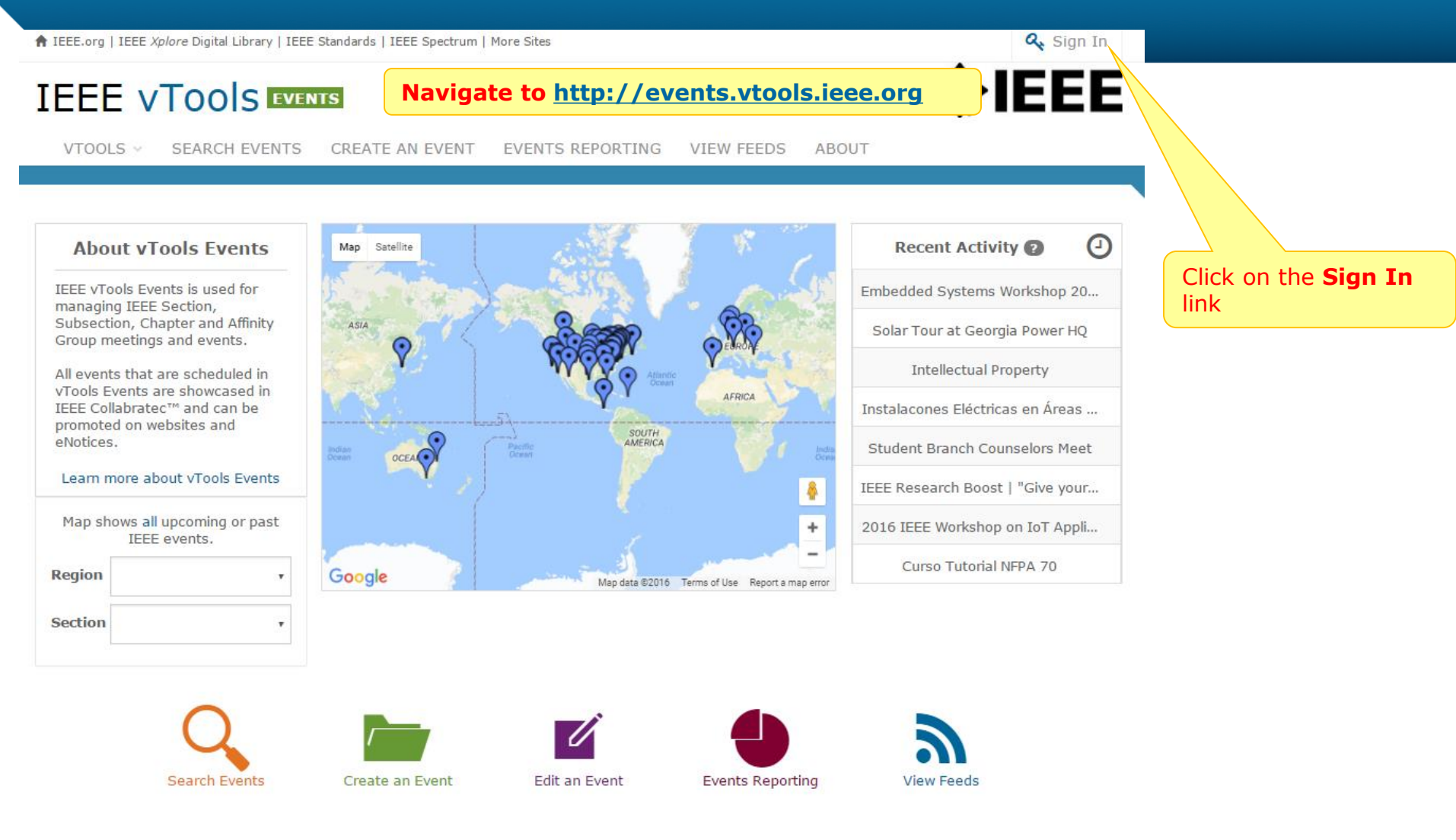

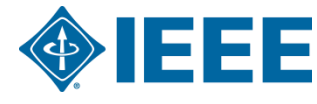

Home 1 Contact & Support | Accessibility | Nondiscrimination Policy | Privacy & Opting Out of Cookies | Feedback Events version 6.0.0 © Copyright 2013-2016 IEEE – All rights reserved. Use of this Web site signifies your agreement to the IEEE Terms and Conditions. A not-for-profit organization, IEEE is the world's largest technical professional organization dedicated to advancing technology for the benefit of humanity.

# Signing in vTools

|                                                        | Authentication Required                                |                         |
|--------------------------------------------------------|--------------------------------------------------------|-------------------------|
| EEE.org   IEEE Xplore Digital Library   IEEE Standards | https://events.vtools.ieee.org requires a username and | Q <sub>4</sub>          |
| IEEE VTOOIS EVENTS                                     | password.                                              | ♦ IE                    |
|                                                        | User Name: iamaieeemember@ieee.org                     |                         |
| VTOOLS V SEARCH EVENTS CREAT                           | Password: *******                                      | 🛯 🖉 Use your IEEE accou |
|                                                        |                                                        | you do not recall yo    |
|                                                        |                                                        | aren't sure you have    |
|                                                        | Log In                                                 | http://www.ieee.ord     |
| About vlools Events                                    | Sa                                                     | your password, or e     |
| IEEE vTools Events is used for                         |                                                        |                         |
| managing IEEE Section,                                 |                                                        | An IEEE Account pro     |
| Group meetings and events.                             |                                                        | variety of online ser   |
|                                                        | Y NOODY YEARONE                                        | available to IEEE me    |
| All events that are scheduled in                       | Atlantic Desan                                         | Society members         |
| IEEE Collabratec™ and can be                           | Y AFRICA                                               |                         |
| promoted on websites and                               | SOUTH                                                  | Access to services v    |
| enotices.                                              | OCEA                                                   | and subscription sta    |
| Learn more about vTools Events                         | Y, Y                                                   |                         |
|                                                        |                                                        | After entering your     |
| Map shows all upcoming or past<br>IEEE events.         |                                                        | button.                 |
| Region                                                 | 0                                                      | Curso Futorial NIPA 70  |
|                                                        | Map data ©2016 Terms of Use Report                     | a map error             |

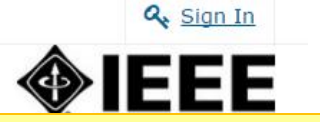

E account credentials to sign in. If ecall your account information, or you have one, you may go to: ieee.org/web/accounts to recover rd, or establish a new account.

ount provides easy access to a line services. IEEE Accounts are IEEE members and IEEE nbers, customers, and visitors. rvices varies based on membership tion status.

g your credentials, hit the "Log In"

All new members and Society members that join online choose an IEEE Account as part of the process. If you have recently applied for membership by postal mail or fax, then you will be able to obtain an IEEE Account once you receive your IEEE member number by mail.

Need immediate access? Contact the IEEE Support Center.

Please note that only volunteers who are listed on the section roster will have access to the creating and editing events. This ensures that only authorized IEEE members can edit event data. Use the reporting form located at http://officers.vtools.ieee.org/ to report new volunteers.

# Signing in vTools

N IEEE.org | IEEE Xplore Digital Library | IEEE Standards | IEEE Spectrum | More Sites

### IEEE VTOOS EVENTS

VTOOLS V SEARCH EVENTS CREATE AN EVENT EVENTS REPORTING VIEW FEEDS ABOUT

EEE

Q Sign Out

Welcome,

### About vTools Events

IEEE vTools Events is used for managing IEEE Section, Subsection, Chapter and Affinity Group meetings and events.

All events that are scheduled in vTools Events are showcased in IEEE Collabratec<sup>™</sup> and can be promoted on websites and eNotices.

### Learn more about vTools Events

| Map sho | ows <b>all</b> upcoming or pas<br>IEEE events. | st |
|---------|------------------------------------------------|----|
| Region  | 1-Northeastern USA                             | •  |
| Section | PRINCETON/CENTR/                               | ٠  |

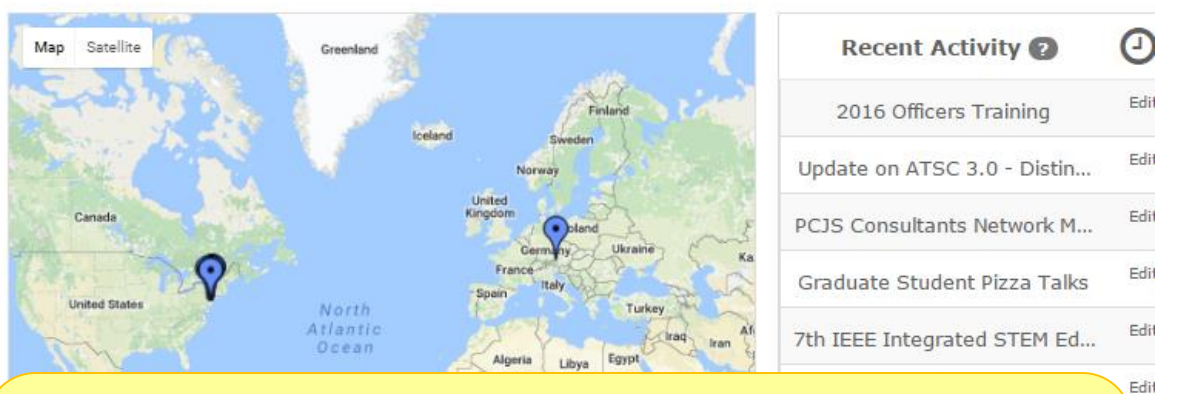

After signing in, you can add new, and edit existing event notices and create reports (L31).

If you do not see "CREATE AN EVENT" link, please ensure that you are listed on the section volunteer roster. Remember that only volunteers can edit section's event data. Use the reporting form located at https://officers.vtools.ieee.org/\_ to report new volunteers.

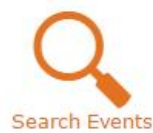

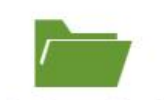

Create an Event

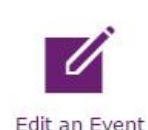

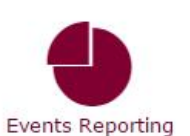

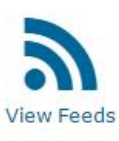

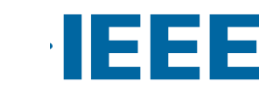

Edit

Edit

13

## Thank you!

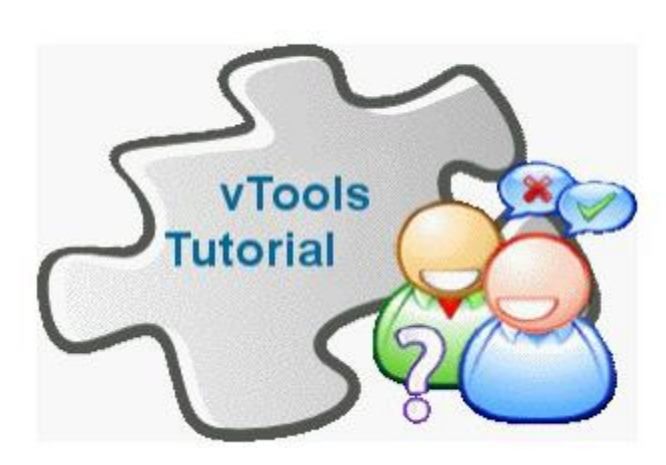

### End of the tutorial

Thank you for viewing the tutorial. Please remember to visit vTools' site (<u>http://vtools.ieee.org</u>) to learn more about our projects. If you have any questions regarding **vTools.Events**, please email us at: <u>meetings-vtools@ieee.org</u>.

Thank you!

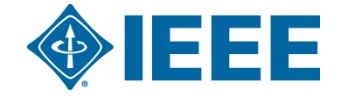